## INSTRUCTIVO PARA RECIBIR Y DECRETAR ESCRITOS INGRESADOS

(Unidades Judiciales)

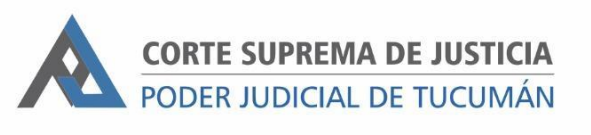

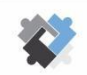

OFICINA DE COORDINACIÓN ESTRATÉGICA DE PLANIFICACIÓN Y GESTIÓN CORTE SUPREMA DE JUSTICIA

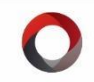

OFICINA DE GESTIÓN JUDICIAL EXCMA CORTE SUPREMA DE JUSTICIA DIRECCION DE SISTEMAS

## PASOS A SEGUIR PARA LA RECEPCION

- I. Ingresar a SAE con usuario y contraseña
- 2. En la pantalla de Inicio hacer clic en el botón "ESCRITOS PARA RECIBIR"

| VIERNES 18 DE MARZO DE 2022                            |   |                                                            | Última Actualización |
|--------------------------------------------------------|---|------------------------------------------------------------|----------------------|
| Expedientes para Recibir                               |   | Escritos para Recibir                                      |                      |
| Tiene 1 Exptes para Recibir                            |   | Tiene 11 Escrito/s para Recibir                            |                      |
| Oficios para Recibir<br>Tiene 4 Oficios/s para Recibir | E | Pagos Judiciales para Recibir<br>No hay Pagos para Recibir |                      |

- 3. Al ingresar se muestra el listado de los escritos pendientes para ser recibidos.
- 4. Seleccionar el escrito, asignarle un trámite y un responsable. Luego, hacer clic en "ACEPTAR"

| Escritos Pendientes de Aceptación |             |       |              |             |                   |                   |       |          |   |
|-----------------------------------|-------------|-------|--------------|-------------|-------------------|-------------------|-------|----------|---|
| Expediente:<br>Fecha: //          |             |       | Tipo:        |             |                   |                   | ≓ Act | tualizai | r |
| TIPO                              | FECHA       | HORA  | EXPTE        | RESP EXPTE  | CUIT              | DESCRIPCION       | DOC   | ARC      |   |
| SOLICITO EJECUC                   | 18/03/2022  | 08:30 | 1            |             |                   | SOLICITO EJECUCI  |       | ۲        | ^ |
| OTROS                             | 18/03/2022  | 09:53 | 2120/11-A    |             |                   | OTROS - Por: GUIL | ×     | ۲        |   |
| OTROS                             | 18/03/2022  | 09:58 | 2120/11      |             | 1                 | OTROS - Por: GUIL | ×     | ۲        |   |
| OTROS                             | 18/03/2022  | 10:20 | 1908/11 R    |             | 1                 | OTROS - Por: ETIE | ~     | ۲        |   |
| OTROS                             | 18/03/2022  | 10:25 | 2001/14-I1   |             | the second second | OTROS - Por: SANT | ×     | ۲        |   |
| OTROS                             | 18/03/2022  | 10:27 | 523/15 - 💭 🔜 |             | 200000            | OTROS - Por: DELL | ~     | ۲        |   |
| OTROS                             | 18/03/2022  | 10:38 | 238/19 - 1   |             | 2                 | OTROS - Por: NADE | ×     | ۲        |   |
| OTROS                             | 18/03/2022  | 10:44 | 1765/19 -    |             |                   | OTROS - Por: CN-C | ×     | ۲        |   |
| OTROS                             | 18/03/2022  | 10:46 | 161/18 -     |             |                   | OTROS - Por: CN-C | ×     | ۲        |   |
| OTROS                             | 18/03/2022  | 11:12 | 847/15       |             | 3                 | OTROS - Por: TRAB | ×     | ۲        |   |
| OTROS                             | 18/03/2022  | 11:42 | 503/20       |             | 2                 | OTROS - Por: PERE | ×     | ۲        | - |
| Escritos para Acep                | otar: 14    |       |              |             |                   |                   |       |          |   |
| Trámite                           |             |       |              |             |                   |                   |       |          |   |
| Motivo                            |             |       |              |             |                   |                   |       |          | 1 |
| Cubmotin                          | C has the   |       |              |             | 1                 |                   |       |          |   |
| Submotive                         | 3001101170. |       |              |             |                   |                   |       |          |   |
| Responsable                       |             |       |              | Observacion | es:               |                   |       |          |   |
|                                   |             |       |              |             | Reporte           | Aceptar           | ×     | Cerra    | r |

Nota: Es obligatoria la asignación del trámite y responsable al momento de recibir un "Escrito Ingresado Web"

- Sistema de Administración de Expedientes Tipo: Todos Selección Búsqueda por Cod. Barra o Descripción. Opc.Historia FECHA DESCRIPCION TIPO F0... ESTADO RDO. FD SELE 18/03/2022 OTROS - POR: ESCRITOS INGRESADOS WEB 🖉 PARA FIRMAR CEDULA CASILLERO VIRTUAL FIRMA DIGI. **R** FIRMADO 15/02/2022 CEDULA ART 145 AL APODERADO DEL DEM... 09/02/2022 MOSTRADOR - DEVOLUCIÓN DE EXPEDIENT... NOTAS ACTUARIALES 👷 FIRMADO 09/02/2022 MOSTRADOR - RECIBO DE DOCUMENTACION INFORMES ACTUARIALES 🖉 PARA FIRMAR 08/02/2022 POR RECIBIDOS / ART. 145 DECRETOS **R** FIRMADO 08/02/2022 PASE - REMITIDO A ORIGEN OTRAS DILIGENCIAS (PASES, VISTAS ETC.) 🔒 FIRMADO 30/12/2021 OTROS - POR: ESCRITOS INGRESADOS WEB Sirmado 22/12/2021 CARGO CEDULA DIGITAL CARGO TRABAJADO Pirmado 22/12/2021 CEDULA DOMICILIO REAL DEMANDADO CEDULA CASILLERO VIRTUAL FIRMA DIGI.. **R** FIRMADO 20/12/2021 OTROS - POR: ESCRITOS INGRESADOS WEB FIRMADO 17/12/2021 DECRETO SE LIBRE NUEVA CEDULA DECRETOS 13/12/2021 CARGO CEDULA VIRTUAL - PARTES CARGO TRABAJADO FIRMADO 13/12/2021 CEDULA DIGITAL AL DOMICILIO REAL DEL ... CEDULA CASILLERO VIRTUAL FIRMA DIGI. Sirmado 26/11/2021 DECRETO SE NOTIFIQUE SENTENCIA EN D... DECRETOS 🔒 FIRMADO FIRMADO 26/11/2021 PRESENTADO POR: ESCRITOS INGRESADOS WEB 10/11/2021 NOTIFICACIÓN DEL ACTOR ACTAS 🔒 FIRMADO Ø (-)(E (1)
- 5. En la historia del expediente se puede ver el nuevo "Escrito ingresado web"

## PASOS A SEGUIR PARA DECRETAR

- I. Ingresar a la historia del expediente.
- 2. Agregar la actuación correspondiente.
- 3. Vincular el/los escritos a la actuación haciendo clic en la columna "Sel".

| Agregar Histo         | oria                |              |                       |
|-----------------------|---------------------|--------------|-----------------------|
| Tipo de Actuación:    | DECRETOS            | ·            |                       |
|                       | DECRETOS            | ~            |                       |
| Modelo de Actuación:  | Actuación en Blanco | ~            | /   Modelo            |
| Fecha:                | 18/03/2022          | Hora: 11:42  | Foja:                 |
| Descripción:          |                     |              |                       |
| Estado de la Actuació | BORRADOR            |              |                       |
|                       | FECHA               | HISTORIA     | SEL                   |
|                       | 18/03/2022          | OTROS - POR: | - 18/03/2022 09 🗶     |
|                       |                     |              |                       |
|                       |                     |              |                       |
|                       |                     |              |                       |
|                       |                     |              | ptar <u>C</u> ancelar |

Este paso debe realizarse cada vez que se decrete un escrito presentado y permitirá que al momento de firmar la actuación generada también se pase a estado "Firmado" el escrito ingresado.

4. Para visualizar esa vinculación hay que posicionarse en la actuación correspondiente y presionar el botón de "E. Asociado" en la historia del expediente.

|                                                                                                    | Sistema de Administración de Expedientes |                                      |                                                                                                    |       |                  |              |    |      |   |
|----------------------------------------------------------------------------------------------------|------------------------------------------|--------------------------------------|----------------------------------------------------------------------------------------------------|-------|------------------|--------------|----|------|---|
| CANADAL CONTRACTOR OF A CONTRACTOR OF A CONTRACTOR |                                          |                                      |                                                                                                    |       |                  | -            |    |      |   |
| В                                                                                                    | Búsqueda por Cod. Barra o Descripción    |                                      | Tipo: Todos                                                                                                    |       | Selección        | Opc.Historia |    |      |   |
|                                                                                                    | FECHA                                    | DESCRIPCION                          | TIPO                                                                                                    | F0    | ESTADO           | RDO.         | FD | SELE |   |
|                                                                                                    | 16/03/2022                               | CONTESTACIÓN DE DEMANDA CIA. AZUCA   | DECRETOS                                                                                                    |       | 🖉 PARA FIRMAR    |              |    |      | ^ |
|                                                                                                    | 16/03/2022                               | CONTESTO DEMANDA - POR:              | ESCRITOS INGRESADOS WEB                                                                                                    |       | PARA FIRMAR      |              |    |      |   |
|                                                                                                    | 24/02/2022                               | CEDULA REAPERTURA DE TERMINOS AL AP  | CEDULA CASILLERO VIRTUAL FIRMA DIGI                                                                                                    |       | <b>R</b> FIRMADO |              |    |      |   |
|                                                                                                    | 24/02/2022                               | CEDULA REAPERTURA DE TERMINOS AL AP  | CEDULA CASILLERO VIRTUAL FIRMA DIGI                                                                                                    |       | R FIRMADO        |              |    |      |   |
|                                                                                                    | 22/02/2022                               | POR SUBSANADO DEFECTO / REAPERTUR    | DECRETOS                                                                                                    |       | R FIRMADO        |              |    |      |   |
|                                                                                                    | 18/02/2022                               | OTROS - POR: Caller and a second     | ESCRITOS INGRESADOS WEB                                                                                                    |       | FIRMADO          |              |    |      |   |
|                                                                                                    | 14/02/2022                               | CEDULA DEFECTO LEGAL ART 57 AL APODE | CEDULA CASILLERO VIRTUAL FIRMA DIGI                                                                                                    |       | R FIRMADO        |              |    |      |   |
|                                                                                                    | 14/02/2022                               | CEDULA DEFECTO LEGAL ART 57 AL APODE | CEDULA CASILLERO VIRTUAL FIRMA DIGI                                                                                                    |       | <b>R</b> FIRMADO |              |    |      |   |
|                                                                                                    | 07/02/2022                               | DEFECTO LEGAL ART 57 DEL C.P.L.      | DECRETOS                                                                                                    |       | R FIRMADO        |              |    |      |   |
|                                                                                                    | 29/12/2021                               | OTROS - POR: (                       | ESCRITOS INGRESADOS WEB                                                                                                    |       | FIRMADO          |              |    |      |   |
|                                                                                                    | 23/12/2021                               | OTROS - POR: I                       | ESCRITOS INGRESADOS WEB                                                                                                    |       | FIRMADO          |              |    |      |   |
|                                                                                                    | 16/12/2021                               | CEDULA TRASLADO DE LA DEMANDA        | CEDULA CASILLERO VIRTUAL FIRMA DIGI                                                                                                    |       | <b>R</b> FIRMADO |              |    |      |   |
|                                                                                                    | 13/12/2021                               | AGREGUESE MOVILIDAD / LIBRESE CEDULA | DECRETOS                                                                                                    |       | R FIRMADO        |              |    |      |   |
|                                                                                                    | 10/12/2021                               | PRESENTADO POR: G                    | ESCRITOS INGRESADOS WEB                                                                                                    |       | FIRMADO          |              |    |      |   |
|                                                                                                    | 01/12/2021                               | NOTA FALTA TASA DE JUEZ DE PAZ       | NOTAS ACTUARIALES                                                                                                    |       | <b>R</b> FIRMADO |              |    |      |   |
|                                                                                                    | 12/10/2021                               | TRASLADO DE LA DEMANDA COMPLETO      | DECRETOS                                                                                                    |       | 🔒 FIRMADO        |              |    |      | Ų |
|                                                                                                    |                                          |                                      |                                                                                                    |       |                  | ·            |    |      |   |
|                                                                                                    | AGREGAR MO                               | DIFI ELIMINA CONSULTA TRAMITE FI     | Image: Construction         Image: Construction         Image: Construction | REPOR | )<br>TE          |              |    | EAS  |   |

5. El sistema mostrará el/los escritos asociados a la actuación seleccionada.

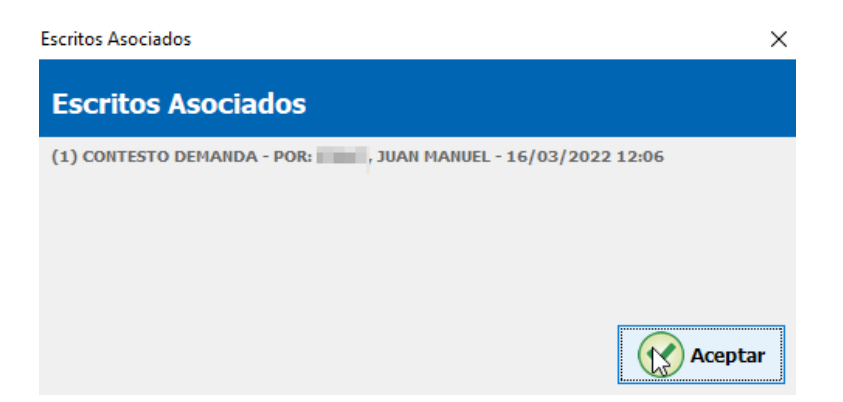

**Importante**: No está permitido pasar a estado "Firmado" los escritos presentados sin haber sido previamente decretados.